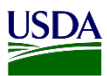

## **User Guide: Nominating a New Pest**

**Purpose:** This user guide describes how to nominate a name for a new pest in ARM. The following areas (with the corresponding number on the image) are covered in this user guide:

- 1. Access Pest Search Tool.
- 2. Access Pest Not Found link.
- 3. Nominate a New Pest.

## **1. Access Pest Search Tool**

ARM provides users with a Pest Search Tool. This tool is located on the Area Identifier and National Specialist Determination Information Page in ARM.

| 5 .   | records per pag           | e                  |                        |                        |                    |                | Filter                                  |               |            | how All Disciplines 🗸                          | Show Active - Urgents V Date |                  | Range MM/DD/YYYY - MM/DD/YYYY |                                       |
|-------|---------------------------|--------------------|------------------------|------------------------|--------------------|----------------|-----------------------------------------|---------------|------------|------------------------------------------------|------------------------------|------------------|-------------------------------|---------------------------------------|
| mages | Priority 1                | Inspection<br>Date | DR ID                  | Inspection<br>Location | Shipment<br>ID ↓↑  | WPM 11         | Commodity 1                             | Origin 1      | Discipline | Determination                                  | Taxonomic<br>Order           | Inspector 1      | Assigned To                   | Status                                |
|       | Urgent<br>(Morphological) | 11/06/2023         | CALAX23110001-<br>DR01 | Los Angeles<br>PIS     | SB:406-<br>7878999 | Not<br>Present | Schefflera sp<br>Schefflera sp.<br>(PM) | Costa<br>Rica | Entomology | Aphididae                                      | Hemiptera                    | Santos Jose<br>D | Select Owner 👻                | DAI<br>Pending<br>Specimen<br>Receipt |
|       | Urgent<br>(Morphological) | 11/06/2023         | CALAX23110001-<br>DR02 | Los Angeles<br>PIS     | SB:406-<br>7878999 | Not<br>Present | Codiaeum sp<br>Codiaeum sp.<br>(PM)     | Costa<br>Rica | Entomology | Anthonomus rubi<br>(Herbst)<br>(Curculionidae) | Coleoptera                   | Santos Jose<br>D | Select Owner V                | CAI<br>Pending<br>Specimen<br>Receipt |

To access the Pest Search Tool located in the Determination Page; click the Status hyperlink (shown above) on the Diagnostic Pane in ARM's Area Identifier and National Specialist Workspace.

The Pest search is located on the Determination field. This field lists previous pests added by the user when submitting a Diagnostic Request. To see the list, click on the Determination field drop down arrow.

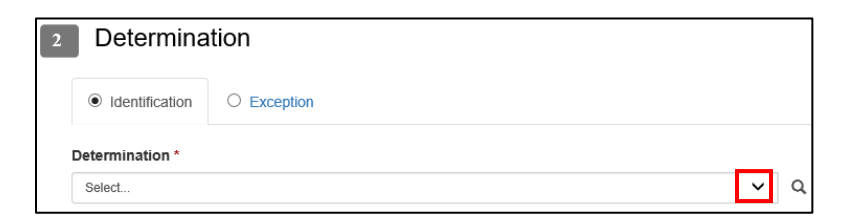

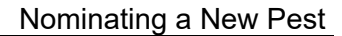

| US     | DA |
|--------|----|
| $\geq$ |    |

| Select                                                          | ~ |
|-----------------------------------------------------------------|---|
| Acari                                                           |   |
| Acrachne sp. (Poaceae)                                          |   |
| Agallia sp. (Cicadellidae)                                      |   |
| Agromyzidae                                                     |   |
| Aleyrodidae                                                     |   |
| Aphididae                                                       |   |
| Brevipalpus Tomczak III                                         |   |
| Caesalpinia sp. (Fabaceae)                                      |   |
| Candidatus Liberibacter africanus Garnier et al. (Rhizobiaceae) |   |
| Cerambycidae                                                    |   |
| Cercospora acerigena U. Braun & Crous (Mycosphaerellaceae)      |   |
| Citrullus amarus Schrad. (Cucurbitaceae)                        |   |
| Coccidae                                                        |   |
| Cochlicella Velazguezii                                         |   |
| Cochlicella marinii Tony (Cochlicellidae)                       |   |
| Cochlicella santosii Jose (Cochlicellidae)                      |   |
| Collembola                                                      |   |
| Convolvulus sn (Convolvulaceae)                                 |   |
| Cordanthera sp. (Orchidaceae)                                   |   |
| Crambidae                                                       |   |
| Currentianidae                                                  |   |
| ourculoindae                                                    |   |
|                                                                 |   |

| Determination * |        |   |   |  |  |
|-----------------|--------|---|---|--|--|
|                 | Select | ~ | Q |  |  |
|                 |        |   |   |  |  |

To access the Pest Search Tool, Click on the search icon on the Determination field.

## 2. Access Pest Not Found Link

If a pest is not found in the determination field list nor by using the Pest Search users can use the Pest Not Found Link to nominate a new pest. To access this link, refer to the table below:

| Step | Action                                                                                                    |  |  |  |  |  |
|------|----------------------------------------------------------------------------------------------------|--|--|--|--|--|
| 1    | Click on the search Icon in the Determination Field.                                                                                                    |  |  |  |  |  |
|      | Determination *                                                                                                    |  |  |  |  |  |
|      | Select V                                                                                                    |  |  |  |  |  |
|      | Note: A new window will open with the Pest Search Tool.                                                                                                    |  |  |  |  |  |
|      | Find Pest *                                                                                                    |  |  |  |  |  |
|      | Simple Search                                                                                                    |  |  |  |  |  |
|      | Taxonomic Name       I       Image: Starts with Image: Starts with |  |  |  |  |  |
|      | Search                                                                                                    |  |  |  |  |  |
|      | Cancel Select                                                                                                    |  |  |  |  |  |
| 2    | Enter at least three characters associated with the pest to be searched.                                                                                                    |  |  |  |  |  |
|      | Taxonomic Name                                                                                                    |  |  |  |  |  |
|      | pse ×<br>● Starts with ○ Contains                                                                                                    |  |  |  |  |  |
|      | Note: As more letters are typed in the search field, results will filter more accurate.                                                                                                    |  |  |  |  |  |
|      | Three is the minimum to obtain results.                                                                                                    |  |  |  |  |  |

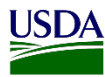

| Click on Search.                                                      |          |                         |        |  |
|-----------------------------------------------------------------------|----------|-------------------------|--------|--|
| Note: Pest Not Found Lin                                              | k will s | show next to the Search | h tab. |  |
| Taxonomic Name                                                        |          |                         |        |  |
| рае                                                                   | ×        |                         |        |  |
| <ul> <li>Starts with O Contains</li> <li>Advanced Search O</li> </ul> |          |                         |        |  |
| Search Pest Not Found                                                 |          |                         |        |  |

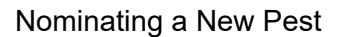

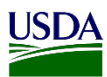

## 3. Nominate a New Pest

If a pest is not found in ARM, users can enter a new name using the Pest Not Found link. To nominate a new pest in ARM, refer to table below.

| Action                                                                                                    |                                       |    |  |  |  |  |
|----------------------------------------------------------------------------------------------------|---------------------------------------|----|--|--|--|--|
| Click on the Pest 1                                                                                                    | Not Found link, next to the Search ta | ). |  |  |  |  |
| Pest Not Found                                                                                                    |                                       |    |  |  |  |  |
| Note: Table below                                                                                                    |                                       |    |  |  |  |  |
| Simple Search<br>Nominate New Pest                                                                                                  |                                       |    |  |  |  |  |
| Search For Taxonomy                                                                                                    |                                       |    |  |  |  |  |
| Color of head 3 characters to sourch.<br>O Startworth @ Cantainer<br>Advanced Search ©<br>Search<br>B Please Search For A Peel Find |                                       |    |  |  |  |  |
| Kingdom                                                                                                    | Genus                                 |    |  |  |  |  |
| Phylam/Christon                                                                                                    | Sub Genus                             |    |  |  |  |  |
| Class                                                                                                    | Species                               |    |  |  |  |  |
| Order                                                                                                    | Sub Species                           |    |  |  |  |  |
| Sub Order                                                                                                    | Author                                |    |  |  |  |  |
| Super Family                                                                                                    | Comments                              |    |  |  |  |  |
| Family                                                                                                    | Economic Impact                       |    |  |  |  |  |
| Sub Family                                                                                                    | Distribution                          |    |  |  |  |  |
| Tribe                                                                                                    | Biology                               |    |  |  |  |  |
|                                                                                                    | Canoti Att                            |    |  |  |  |  |
|                                                                                                    | Cancel Select                         |    |  |  |  |  |
|                                                                                                    |                                       |    |  |  |  |  |

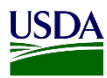

| 2 | Type the Genus or Family of the pest to be nominated on Taxonomic Search field.                                                                                                    |  |  |  |  |  |  |  |  |
|---|----------------------------------------------------------------------------------------------------|--|--|--|--|--|--|--|--|
|   | Nominate New Pest                                                                                                    |  |  |  |  |  |  |  |  |
|   | 1 Search For Taxonomy                                                                                                    |  |  |  |  |  |  |  |  |
|   | Taxonomic Name                                                                                                    |  |  |  |  |  |  |  |  |
|   | pseu                                                                                                    |  |  |  |  |  |  |  |  |
|   | Starts with O Contains                                                                                                    |  |  |  |  |  |  |  |  |
|   | Advanced Search •                                                                                                    |  |  |  |  |  |  |  |  |
|   | <b>Note:</b> Type at least three characters to do the search, although, the more characters ar typed, the filtering will be more accurate.                                                                                                    |  |  |  |  |  |  |  |  |
| 3 | Click on Search.                                                                                                    |  |  |  |  |  |  |  |  |
|   | Search                                                                                                    |  |  |  |  |  |  |  |  |
|   | Note: The list of options will display.                                                                                                    |  |  |  |  |  |  |  |  |
|   | 5 v records per page                                                                                                    |  |  |  |  |  |  |  |  |
|   | Taxonomic Name       Li       Kingdom       Phylum/Division       Class       Order       Unit       Unit       Unit                                                                                                    |  |  |  |  |  |  |  |  |
|   | O Pseudantonina sp. (Pseudococcidae) Animalia Arthropoda Insecta Hemiptera Genus                                                                                                    |  |  |  |  |  |  |  |  |
|   | Pseudococcidae     Animalia Arthropoda Insecta Hemiptera Family                                                                                                    |  |  |  |  |  |  |  |  |
|   | <ul> <li>Pseudococcus aurantiacus Williams Animalia Arthropoda Insecta Hemiptera Species<br/>(Pseudococcidae)</li> </ul>                                                                                                    |  |  |  |  |  |  |  |  |
|   | O Pseudococcus baliteus Lit (Pseudococcidae) Animalia Arthropoda Insecta Hemiptera Species                                                                                                    |  |  |  |  |  |  |  |  |
|   | <ul> <li>Pseudococcus calceolariae (Maskell) Animalia Arthropoda Insecta Hemiptera Species<br/>(Pseudococcidae)</li> </ul>                                                                                                    |  |  |  |  |  |  |  |  |
|   | Showing 1 to 5 of 31 entries (filtered from 226 total entries)         First         Previous         1         2         3         4         5         6         7         Next         Last                                                                                                    |  |  |  |  |  |  |  |  |
|   | Note: As a reminder; to search for the correct option users can do as follow:                                                                                                    |  |  |  |  |  |  |  |  |
|   | • Expand the records per page (from 5-50).                                                                                                    |  |  |  |  |  |  |  |  |
|   | • Expand the records per page (from 5-50).                                                                                                    |  |  |  |  |  |  |  |  |
|   | <ul> <li>Expand the records per page (from 5-50).</li> <li>Use the other filter field showing at the top right side of the list.</li> </ul>                                                                                                    |  |  |  |  |  |  |  |  |
|   | <ul> <li>Expand the records per page (from 5-50).</li> <li>Use the other filter field showing at the top right side of the list.</li> <li>Use the navigational options at the bottom right side of the list.</li> </ul>                                                                                     |  |  |  |  |  |  |  |  |
|   | <ul> <li>Expand the records per page (from 5-50).</li> <li>Use the other filter field showing at the top right side of the list.</li> <li>Use the navigational options at the bottom right side of the list.</li> <li>For more information on how to use these options, refer to the User Guide:</li> </ul> |  |  |  |  |  |  |  |  |

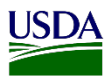

| Kingdo | m          |  | Genus        |      |            |  |  |
|--------|------------|--|--------------|------|------------|--|--|
| Anim   | alia       |  |              |      |            |  |  |
| Phylun | /Division  |  | Sub Genus    |      |            |  |  |
| Arthro | opoda      |  |              |      |            |  |  |
| Class  |            |  | Species      |      |            |  |  |
| Insec  | ta         |  |              |      |            |  |  |
| Order  |            |  | Sub Species  |      |            |  |  |
| Hemi   | ptera      |  |              |      |            |  |  |
| Sub Or | der        |  | Author       |      |            |  |  |
| Stern  | orrhyncha  |  |              |      |            |  |  |
| Super  | Family     |  | Comments     |      |            |  |  |
| Cocc   | pidea      |  |              |      |            |  |  |
| Family |            |  | Economic Imp | oact |            |  |  |
| Pseu   | dococcidae |  |              |      |            |  |  |
| Sub Fa | mily       |  | Distribution |      |            |  |  |
| Tribe  |            |  | Biology      |      |            |  |  |
|        |            |  |              |      |            |  |  |
|        |            |  |              |      | Cancel     |  |  |
|        |            |  |              |      | Cancer Add |  |  |

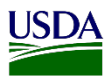

|     | Kingdom                                                                                                    | Genus                                                                                                    |
|-----|----------------------------------------------------------------------------------------------------|----------------------------------------------------------------------------------------------------|
|     |                                                                                                    |                                                                                                    |
|     | Animalia                                                                                                    | Allococcus                                                                                                    |
|     | Phylum/Division                                                                                                    | Sub Genus                                                                                                    |
|     | Class                                                                                                    | Strania                                                                                                    |
|     | Insecta                                                                                                    | Species                                                                                                    |
|     | Order                                                                                                    | Sub Species                                                                                                    |
|     | Hemiptera                                                                                                    |                                                                                                    |
|     | <b>Note:</b> By selecting the Genus optic<br>enable. <b>If;</b> an option having Genus<br>fields will be disabled. Users will r | on ending on sp., users still have the species field<br>and Species is selected; both, Genus and Species<br>not be able to add a pest. |
| 4 ′ | Type new pest information.                                                                                                    |                                                                                                    |
|     | Genus                                                                                                    |                                                                                                    |
|     | Pseudococcus                                                                                                    |                                                                                                    |
|     | Sub Genus                                                                                                    |                                                                                                    |
|     | Species                                                                                                    |                                                                                                    |
|     | caribensi                                                                                                    | ×                                                                                                    |
| 5   | Click on Add.                                                                                                    |                                                                                                    |
|     |                                                                                                    |                                                                                                    |
|     | The system will redirect the screen                                                                                             | back to the determination's page determination                                                                                         |
|     | Determination                                                                                                    | 1                                                                                                    |
|     | 2 Determination                                                                                                    |                                                                                                    |
|     | Identification     C Exception                                                                                                  |                                                                                                    |
|     | Determination *                                                                                                    |                                                                                                    |
|     | Proudeoanthea earlbeaci (Searabasidae)                                                                                          |                                                                                                    |
|     | 1 Seduccantion camperist (ocarabaeluae)                                                                                         |                                                                                                    |
| 6   | Refer to:                                                                                                    |                                                                                                    |
|     | IF YOU ARE:                                                                                                    | THEN:                                                                                                    |
|     | Area Identifier                                                                                                    | Refer to: User Guide: Enter Data for                                                                                                   |
|     |                                                                                                    | Determination Information Page in<br>Area Identifier ARM Workspace.                                                                    |
|     | National Specialist                                                                                                    | Refer to: User Guide: Enter Data for<br>Determination Information Page in<br>National Specialist ABM Workspace                         |